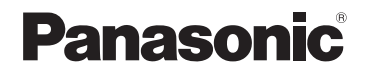

## 取扱説明書

詳細操作編

SSDポータブルカーナビゲーション

### Gorilla

# <sup>B</sup> <sup>#</sup> CN-GP747VD

#### 

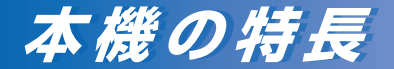

#### 「風景」や「思いがけない出会い」を逃さず録画

ドライブ中の風景を動画や静止画で撮影することができます。 撮影した動画や静止画は、地図と連動して確認することが できます。

# 

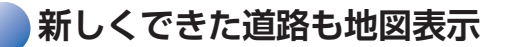

地図データを無料でダウンロードし、市販のSDメモリー カードを使って最新の地図データに更新するWeb地図更新 を利用することができます。(発売から最大3年間)

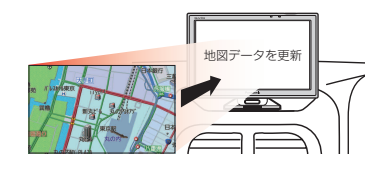

#### 自車位置をしっかり測位

準天頂衛星「みちびき」や「グロナス」を利用した 現在地測位で、ビル街や高架下、山間部など 受信に不利な環境でも測位できる確率が向上します。

自律航法(Gジャイロ)を搭載し、GPS衛星電波を受信 しにくい場所でも、自車位置を高精度に測位します。

発売予定のOBD2アダプターを使用して車両情報を取得することで、 測位精度の向上や車両情報の表示などを行うことができます。 ※ OBD2アダプターの発売時期、適応車種などについては、 当社サイト(http://panasonic.ip/navi/)をご確認ください。

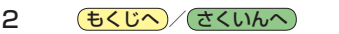

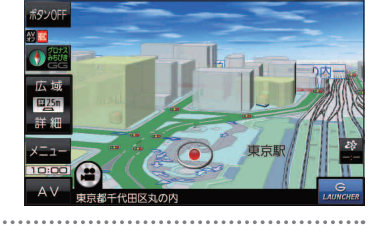

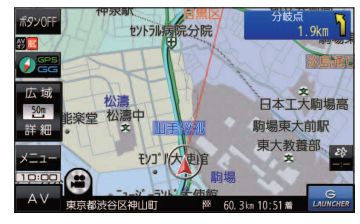

## 本書の読みかた

本書では、用途別に下記のマークを使用しています。本書をお読みになる前にご覧ください。

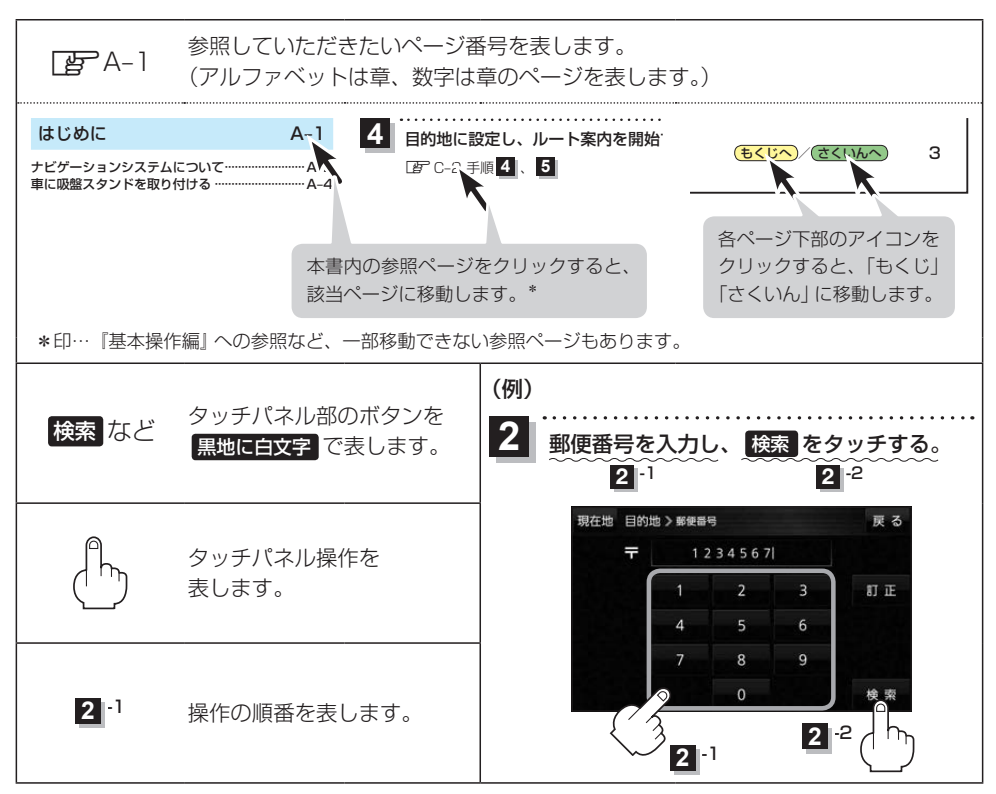

※本製品の仕様、画面表示、外観は、改良のため予告なく変更することがあります。
※本書に記載の寸法・質量はおおよその数値です。
※イラストはイメージであり、実際と異なる場合があります。
※画面表示などの色は実際と異なる場合があります。
※当社サイトのURLは、予告なく変更することがあります。

З

## もくじ

| 本書の読みかた   | З |
|-----------|---|
| もくじ・・・・・・ | 4 |

#### はじめに

| • |   |  |
|---|---|--|
| Δ | _ |  |
|   |   |  |

| ナビゲーションシステムについて       | ····· A-2 |
|-----------------------|-----------|
| カメラユニットを取り付ける         | ····· A-4 |
| 車に吸盤スタンドを取り付ける        | ····· A-6 |
| 車に VICS アンテナを取り付ける    | ···A-14   |
| 動作の種類と走行中の制限について      | ···A-18   |
| 電源について                | ···A-19   |
| SDメモリーカード/            |           |
| microSDHC メモリーカードについて | ··· A-23  |
|                       |           |

#### ナビ機能の基本操作

B-1

E-1

| 各部のなまえとはたらき          | ····· B-2 |
|----------------------|-----------|
| 地図画面の見かた             | ····· B-3 |
| 地図に表示される記号           | ····· B-5 |
| 地図の操作                | ····· B-6 |
| ナビメニュー画面/設定メニューについて… | ····· B-8 |
| 自宅を登録する              | … B-12    |
| 地図から自宅/地点を登録する       | … B-13    |
| ルート設定について            | … В-14    |
| 目的地/自宅までのルートを探索する    | ··· B-15  |
| 右画面に地図/情報を表示する       | … B-15    |
| 音声案内について             | … B-16    |
| おでかけ旅ガイド・・・・・        | … B-17    |
| 文字入力のしかた             | ··· B-18  |

| 目的地を探す | C-1 |
|--------|-----|
|        |     |

| C-2 | 2   |
|-----|-----|
| (   | C-2 |

| ガイ | ドブックを利用する   | D-2 |
|----|-------------|-----|
| ガイ | ドブック地点を利用する | D-3 |

ルートを探索する

もくじへ)/(さくいんへ)

| ルート案内時の注意点        | E2      |
|-------------------|---------|
| 1ルート探索/複数ルート探索をする | ····E-3 |
| ルートを変更する          | ····E-4 |
| 再探索をする            | ····E-8 |
| 迂回探索をする           | ····E-8 |
| ルート案内をストップ/スタートする | ····E-8 |
|                   |         |

| 現在のルートを表示する         | E-10 |
|---------------------|------|
| 現在のルートを保存する         | E-11 |
| 保存したルートを呼び出す/削除する   | E-11 |
| 現在のルートを削除する         | E-11 |
| SDメモリーカードからルート探索をする | E-12 |
|                     |      |

#### 情報を見る・設定する

| 登録地点の編集/見る            | ·····F-2 |
|-----------------------|----------|
| 登録地点情報を全て書き出す/全て書き替える | 5…F−6    |
| 登録地点情報を選んで書き出す/追加する…  | ·····F-7 |
| SD メモリーカードから地点を登録する   | ·····F-8 |
| eco ドライブ情報について        | …F-10    |
| GPS情報について             | …F-12    |
| GPSログを使う              | …F-13    |
| 走行軌跡を使う・・・・・          | …F-16    |
| 走行状態を確認する             | …F-16    |

#### VICSを利用する

G-1

F-1

| VICS情報(FM多重)について         | •G-2 |
|--------------------------|------|
| VICS 情報(FM多重)の文字情報を見る    | ·G-4 |
| VICS 情報(FM多重)の図形情報を見る    | ·G-5 |
| VICS 情報(FM 多重)の緊急情報番組を見る | ·G-5 |
| FM 多重放送局を選局する            | ·G-6 |
| FM 多重放送局をプリセット登録する       | •G-7 |
| FM多重放送局をプリセット呼び出しする      | •G-8 |
| VICS表示の設定をする             | •G-8 |
|                          |      |

#### 「ここいこ♪」を利用する H-1

おでかけナビサポート「ここいこ♪」について…H-2 スマートフォンを本機に登録する……………H-3 接続するスマートフォンを切り換える…………H-5 「ここいこ♪」で検索した地点を本機に送信する…H-6

#### 各種設定をする

1-1

| ランドマーク表示の設定をする」-2 |
|-------------------|
| ガイドブック地点の設定をする    |
| 案内設定をする           |
| 音声案内の音量を調整する      |
| 地図の表示をカスタマイズする    |
| 地図ボタン表示の設定をする     |
| ランチャーボタンの編集をする    |
| 平均速度を設定する         |
| ルート探索条件の設定をする     |
| BLUETOOTHの設定をする   |

#### AV・テレビ・Gアプリ

| 使用時・データ作成時について    | J_2       |
|-------------------|-----------|
| AVモードの基本操作        | J-5       |
| AV 同時動作について       | J-7       |
| テレビ(ワンセグ)について     | J-8       |
| テレビ(ワンセグ)の各種設定をする | ····J-15  |
| 音楽/動画/画像について      | ·····J-18 |
| Gアプリについて          | J-22      |
|                   |           |

J-1

#### Myストッカーを使う K-1

| Myストッカーについて              | К-2 |
|--------------------------|-----|
| Myストッカー/SDメモリーカードにコピーする… | К-Э |
| Myストッカー内のファイルを削除する       | K-4 |
| 使用領域を確認する                | K-5 |
| Myストッカーを初期化する            | K-6 |

#### カメラユニットを利用する L-1

| microSDHC メモリーカードをフォーマットする… | L-2 |
|-----------------------------|-----|
| カメラユニットの設置確認をする             | L-3 |
| カメラユニットを設定する                | L-4 |
| 自動撮影について                    | L-4 |
| 手動撮影する                      | L-5 |
| カメラユニットで撮影した記録ファイルを再生する…    | L-6 |

#### システム設定をする M-1

| システム設定画面を表示する        | ·····M-2 |
|----------------------|----------|
| 画面の明るさを調整する          | ·····M-3 |
| 省電力の設定をする            | ·····M-4 |
| キー操作音の設定をする          | ·····M-4 |
| セキュリティコードについて        | ·····M-5 |
| お買い上げ時の状態に戻す(初期化)    | ·····M-6 |
| バージョン情報を見る           | ·····M-7 |
| 地図更新について             | ·····M-7 |
| リヤビューカメラ/ビデオ映像を表示する・ | -M       |

#### 必要なとき

N-1

| 市街地図(詳5 m/詳12 m/詳25 m/ |            |
|------------------------|------------|
| 詳50 mスケール)の収録エリア       | N-2        |
| 表示できる施設                | ······N-6  |
| 別売品のご案内・・・・・           | ······N-8  |
| さくいん                   | ····· N-10 |

もくじへ/さくいんへ